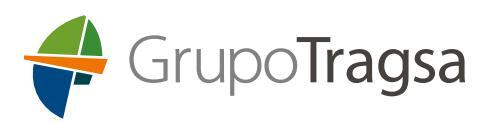

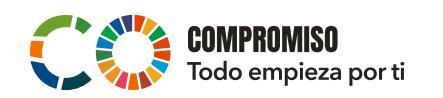

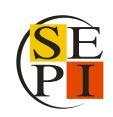

Acceso al Portal, Introducción/Actualización del Currículum e Inscripción ABRIL 2023

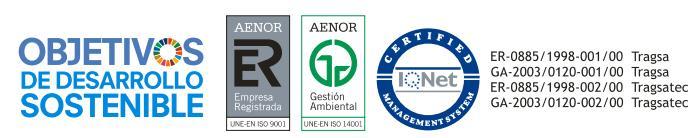

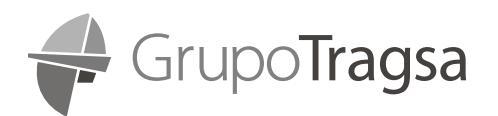

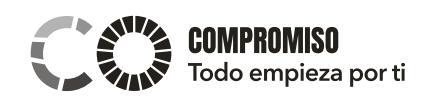

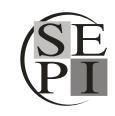

## Índice

| 1.2. OFERTAS DE EMPLEO TEMPORAL: OFERTAS RECORRENTES                           | 4  |
|--------------------------------------------------------------------------------|----|
| 1.3. OFERTAS DE EMPLEO TEMPORAL: OFERTAS ESPECÍFICAS Y OFERTAS IT              | 7  |
| 1.3.1. NUEVOS USUARIOS                                                         | 11 |
| Paso 1: Datos Básicos Personales                                               | 11 |
| Paso 2: Validación correo electrónico (PRE-REGISTRO)                           | 12 |
| Paso 3: Fase Final de Registro. Carga del 1er CV formato Tragsa (9 ó 10 pasos) | 12 |
| 1.3.2. USUARIOS YA REGISTRADOS                                                 | 13 |
| Restablecimiento de Contraseña e Inicio de Sesión                              | 13 |
| 1.3.3. CARGA DEL CV SIN VACANTE ASOCIADA (ACTUALIZAR CV)                       | 18 |
| 1.3.4. CARGA DEL CV CON VACANTE/PUESTO ASOCIADA/O                              | 24 |

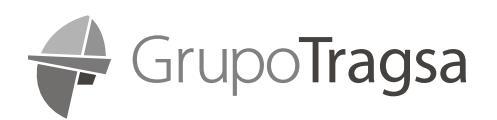

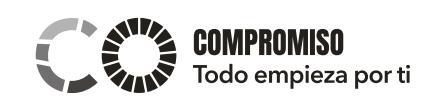

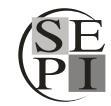

## 1. ACCESO AL PORTAL DE EMPLEO PARA CANDIDATURAS EXTERNAS (DESDE LA WEB CORPORATIVA)

- 1. Acceda a la página web <u>www.tragsa.es</u>
- 2. Pulse en el enlace "Ofertas de empleo", dentro de la sección "Únete a nuestro equipo".

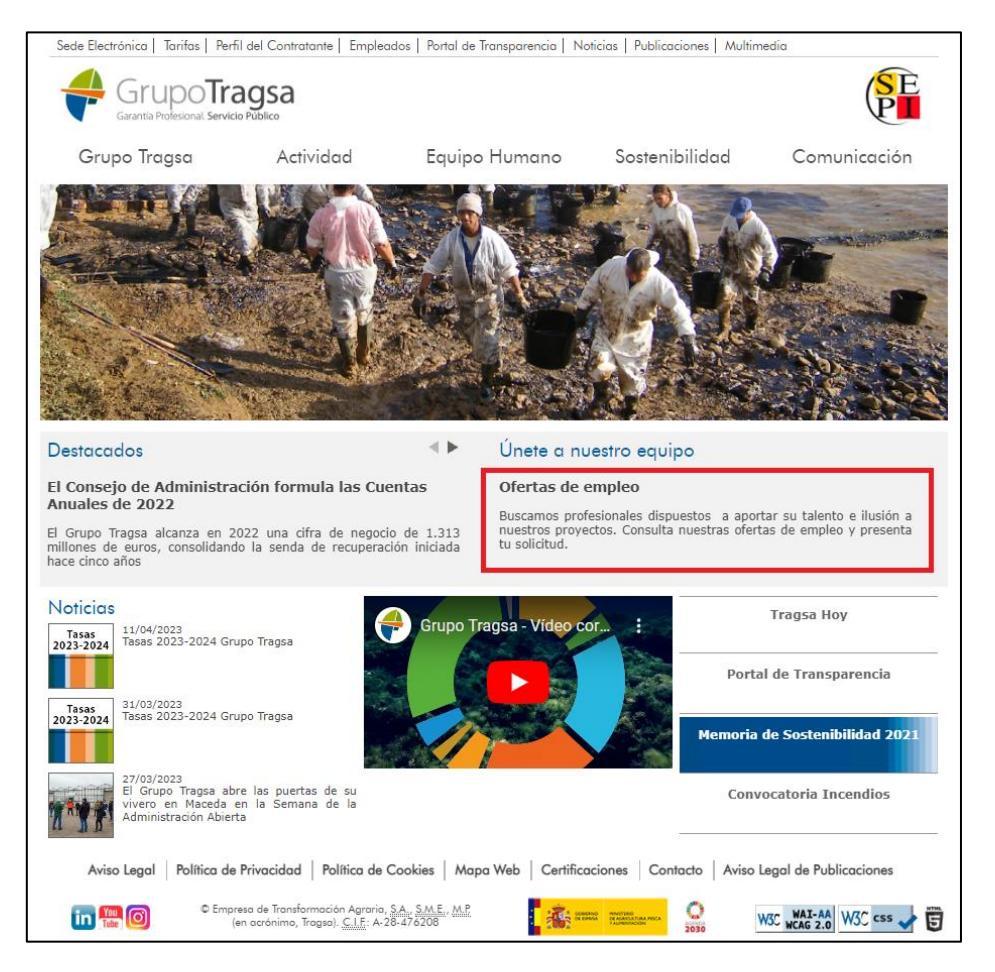

- 3. En la columna de la izquierda, encontrará las ofertas de empleo activas, con el plazo de inscripción abierto, según la tipología: • Ofertas de empleo
  - Ofertas de empleo indefinido
    - Tasas 2023-2024
    - o Ofertas Específicas
    - Tasas cerradas
  - Ofertas de empleo temporal
    - Ofertas Recurrentes
    - o Ofertas Específicas
    - o Ofertas IT
    - o Ofertas Personal incendios
    - Bolsas de Empleo
  - Ofertas de Prácticas

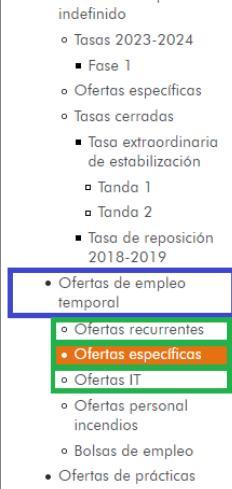

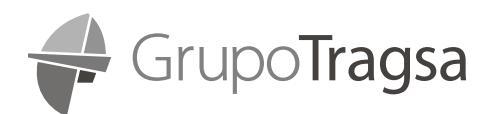

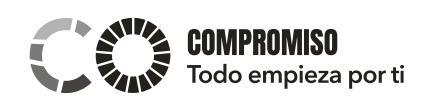

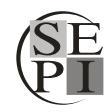

## **1.2. OFERTAS DE EMPLEO TEMPORAL: OFERTAS RECURRENTES**

Esta sección se utilizará para la inscripción en **puestos de Operaciones** (excluyendo el colectivo de apoyo de incendios). Consiste en un formulario simplificado que no requiere crearse una cuenta de usuario.

Los puestos habilitados son: Auxiliar de Matadero, Auxiliar Pecuario/a, Conductor/a, Guía, Maquinista, Mecánico/a, Oficial de Oficios, Operador/a, Ordenanza-Almacenero/a, Peón/a, Personal de Marinería y Vigilante.

Al elegir el puesto deseado, se abrirá un formulario que se debe completar lo más exhaustivamente posible. Los campos marcados con asteriscos son de obligado cumplimiento.

Si estás interesado/a en diferentes puestos de empleos, puedes inscribirte en tantas ofertas recurrentes como quieras (no son excluyentes). Si te inscribes en la misma, quedará guardada la información de la última inscripción.

En el caso de que quieras añadir nueva información (títulos, experiencia, archivos...) debes volver a inscribirte en la oferta donde quieres actualizar dicha información. Si deseas la actualización en varias ofertas recurrentes, deberás volver a inscribirte de nuevo en todas ellas.

Todas las inscripciones caducan al año, es decir, si quieres seguir formando parte de las ofertas recurrentes, deberás de volver a inscribirte. Cuando se cumplan once meses desde tu inscripción, recibirás un mensaje de aviso informando de que esta se caducará dentro de poco.

En caso de duda, puedes ponerte en contacto con nosotros a través de correo: seleccion@tragsa.es

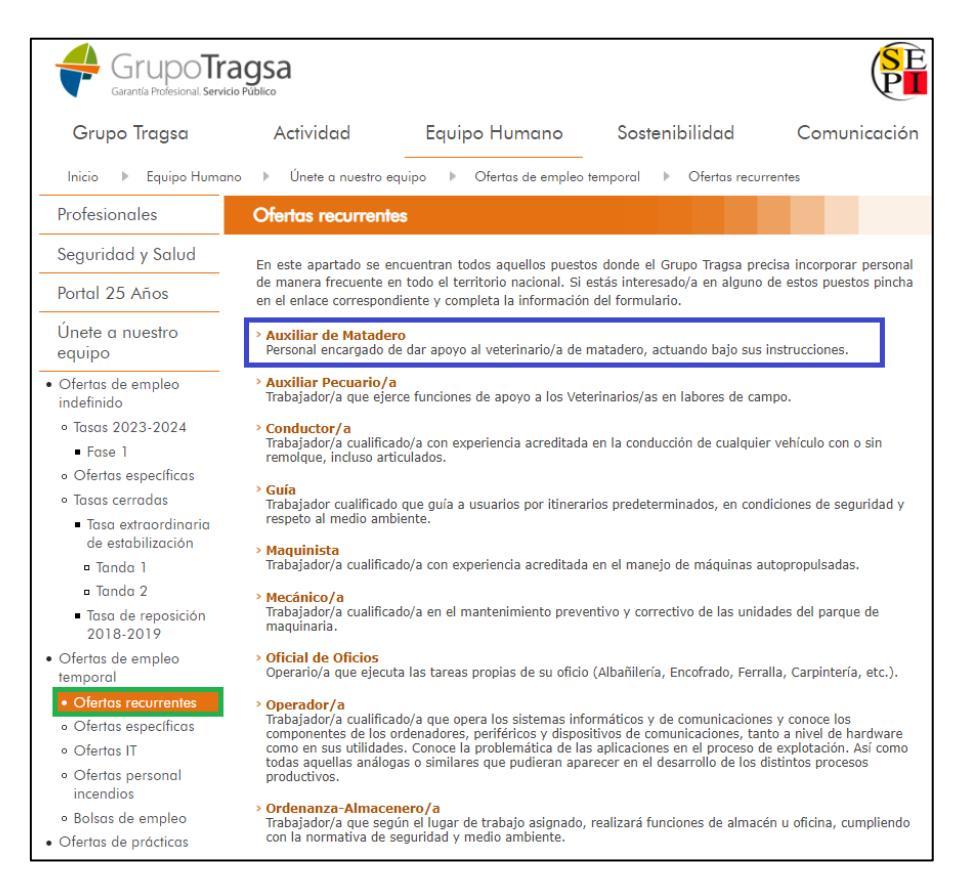

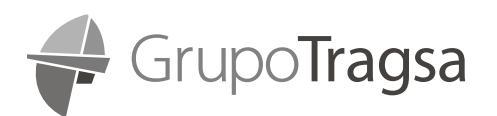

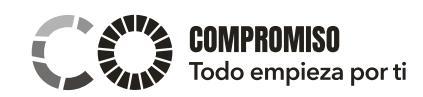

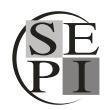

## Ejemplo de formulario de inscripción en Ofertas Recurrentes:

| Profesionales                                                          | Ofertas recurrentes                                                                                                    |
|------------------------------------------------------------------------|----------------------------------------------------------------------------------------------------|
| Seguridad y Salud                                                      | Auxiliar de Matadero                                                                                                    |
| Portal 25 Años                                                         | Personal encargado de dar apoyo al veterinario/a de matadero,<br>actuando bajo sus instrucciones.                                                                            |
| Únete a nuestro<br>equipo                                              | DATOS PERSONALES                                                                                                    |
| Ofertas de empleo indefinido                                           | Nombre: *                                                                                                    |
| • Tasas 2023-2024                                                      | Apellido 1: *                                                                                                    |
| <ul> <li>Ofertas específicas</li> </ul>                                | Apellido 2:                                                                                                    |
| <ul> <li>Iasas cerradas</li> <li>Tasa extraordinaria</li> </ul>        | Identificación: *                                                                                                    |
| de estabilización<br>¤ Tanda 1                                         | Documento Nacional Identidad 🗸                                                                                                    |
| <ul> <li>Tanda 2</li> <li>Tasa de reposición<br/>2018-2019</li> </ul>  | Fecha de Nacimiento: *  dd/mm/aaaa                                                                                                    |
| <ul> <li>Ofertas de empleo<br/>temporal</li> </ul>                     | Teléfono 1: i><br>(Debe ser un teléfono móvil, ya que se utilizará este nº para notificaciones vía SMS sobre este<br>puesto de trabajo si no se registra Correo Electrónico) |
| Ofertas recurrentes     Ofertas específicas                            | Teléfono 2:                                                                                                    |
| <ul> <li>Ofertas II</li> <li>Ofertas personal<br/>incendios</li> </ul> | Correo electrónico: 1>                                                                                                    |
| <ul> <li>Bolsas de empleo</li> <li>Ofertas de prácticas</li> </ul>     | Provincia: * Selecciona                                                                                                    |
|                                                                        | Municipio: * Selecciona                                                                                                    |
|                                                                        | Código Postal: *                                                                                                    |
|                                                                        | Carnet de conducir:                                                                                                    |
|                                                                        | AM BE CE DE<br>A1 btp C1 D1<br>A2 C1E D1E                                                                                                    |
|                                                                        | Certificado de Discapacidad igual o superior al 33%: * Selecciona                                                                                                    |
|                                                                        | DISPONIBILIDAD DE VEHÍCULO PROPIO                                                                                                    |
|                                                                        | Disponibilidad de vehículo propio: * Selecciona                                                                                                    |
|                                                                        | EXPERIENCIA GLOBAL EN EL PUESTO<br>Experiencia: *<br>(en meses)                                                                                                    |
|                                                                        | 0                                                                                                    |

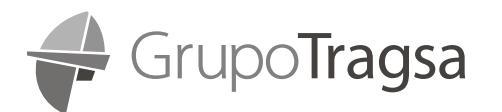

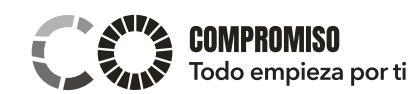

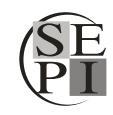

| <form><form><form><form><form></form></form></form></form></form>                                                                                                    | FOR                               | RMACIÓN                                                                                                    |
|----------------------------------------------------------------------------------------------------|-----------------------------------|----------------------------------------------------------------------------------------------------|
| <form></form>                                                                                                    | Titu                              | lación oficial: *                                                                                                 |
| <form><form><form><form><form></form></form></form></form></form>                                                                                                    | Sel                               | ecciona V                                                                                                    |
| <form><form><form><form><form><form></form></form></form></form></form></form>                                                                                                    | Cert                              | tificados / Títulos propios:                                                                                      |
| <form><form><form><form><form><form></form></form></form></form></form></form>                                                                                                    |                                   |                                                                                                    |
| <section-header><form><form><form><form><form><form><form></form></form></form></form></form></form></form></section-header>                                                                                                    |                                   |                                                                                                    |
| <form><form><form><form><form></form></form></form></form></form>                                                                                                    |                                   |                                                                                                    |
| <form><form></form></form>                                                                                                    | PRE                               | FERENCIA GEOGRÁFICA                                                                                               |
| Descrives     20   30     OBSERVACIONES     OBSERVACIONES     CÓNO HAS CONCIDO LA OFERTA*     Concidos Grupo Tragas   Down Madrid   Pundación Adecco   Down Madrid   Incorpora La Calvia   Incertora - Fundación Adecco   Inserta - Fundación Once   Mujeres Progresistas   Organismos Oficiales   Servicio Público de Empleo   He leido y acepto la politica de privacidad ®.   In la iguiente pantalia tienes la posibilidad de adjuntar documentos a esta incorporán. Pública de botin "Continuar".   Moto Lego Multico de Privacidad Publica de context.   Contexter   Moto Lego Público de Privacidad Publica de context.   Contexter   On texter - Contexter   Interta - Fundación Adeccos   Organismos Oficiales Ostrato Público de Empleo Intertar - Contexter   Intertar - Subdiction de Empleo   Intertar - Contexter   Intertar - Contexter   Intertar - Contexter   Intertar - Contexter   Intertar - Contexter   Intertar - Subdiction de Empleo   Intertar - Contexter   Intertar - Subdiction de Empleo   Intertar - Contexter   Intertar - Contexter   Intertar - Contexter   Intertar - Subdiction de Contexter   Intertar - Contexter   Intertar - Contexter   Intertar - Contexter   Intertar - Contexter   Intertar - Contexter   Intertar - Contexter </th <th>10)</th> <th>*</th>                                                                                                    | 10)                               | *                                                                                                    |
| <form><form><form><form></form></form></form></form>                                                                                                    | Sel                               | ecciona Y                                                                                                    |
| image: image:                           | 20)                               |                                                                                                    |
| <form>  OBSERVACIONES   CÓCN CAS CONOCIDO LA DEPETA *   Onnocidos Grupo Trags   Ourin Madrid   Pundación Adacco   Oranismos Oficiales   Organismos Oficiales   Organismos Oficiales   Organismos Oficiales   Organismos Oficiales   Organismos Oficiales   Indiación Ruber Trags   Organismos Oficiales   Indiación Publico de Empleio   In la isquiente pantalfa tienes la posibilidad de adjuntar documentos a esta iscripción. Pulsa el botón "Continuar".   Motor Viduale ad botón "Continuar".   Contrar   Contrar   Contrar</form>                                                                                                    | 30)                               | <b></b>                                                                                                    |
| <form><form><form><form><form><form><form><form></form></form></form></form></form></form></form></form>                                                                                                    |                                   | ~                                                                                                    |
| OBSERVACIONES         CÓNO HAS CONOCIDO LA OFERTA*         CÓNO HAS CONOCIDO LA OFERTA*         Concidos Grupo Tragas         Down Madrid         Pundación Randstad         Incorpora La Caixa         Inserta - Fundación Once         Mujeres Progresistas         Organismos Oficiales         Organismos Oficiales         Organismos Oficiales         Página Web Trags         Servicio Público de Empleo         Inacciar         Inacciar         Inserto - Pulsa el botón "Continuar".         Inserto - Pulsa el botón "Continuar".         Insertorion. Pulsa el botón "Continuar".         Insertorion. Pulsa el botón "Continuar".         Insertorion. Pulsa el botón "Continuar".         Insertorion. Pulsa el botón "Continuar".         Insertorion. Pulsa el botón "Continuar".         Insertorion. Pulsa el botón "Continuar".         Insertorion. Pulsa el botón "Continuar".                                                                                                    |                                   |                                                                                                    |
| <form>  CÓCO HAS CONCEIDO LA DEERTA *   Concidos Grupo Trags   Devin Madrid   Pindación Adecco   Pindación Randstad   Cincorpor a La Stata   Dieser Forgensitas   Orasinamos Oficiales   Orasinamos Oficiales   Servicio Público de Empleo   Deleido y acepto la política de privacidad (*).   In esiguiente pantalla tienes la posibilidad de adjuntar documentos a esta incripción. Pulsa el botón "Continuar".   Montane de Defender de Montane de Continuare.   Montane de Defender de Montane de Defender de Transcripción.</form>                                                                                                    | OBS                               | SERVACIONES                                                                                                    |
| CÓNO HAS CONOCIDO LA DERETA*   Concoidos Grupo Tragsa   Ourn Madrid   Fundación Adacco   Fundación Randstad   Incorpora La Celixa   Inserta - Fundación Once   Mujeres Progresistas   Organismos Oficiales   Organismos Oficiales   Página Web Tragsa   Servicio Público de Empleo   In la siguiente pantalla tienes la posibilidad de adjuntar documentos a esta increpión. Pública el botón "Continuar".   Interta - Lundación Concis   Mujeres Progresistas   Organismos Oficiales   Inserta - Sundaciones   Página Web Tragsa   Control Público de Empleo   Interta - Sundación Público de Empleo   Interta - Dutalita tienes la posibilidad de adjuntar documentos a esta increpión. Pública el botón "Continuar".   Interta - Continuar                                                                                                    |                                   |                                                                                                    |
| CÓRO HAS CONCECIDO LA DEFERT *   Concidos Grupo Tragas   Condidos Grupo Tragas   Condición Adadta   Incorpora La Caixa   Inserta - Fundación Once   Migres Progresistas   Organismos Oficiales   Organismos Oficiales   Organismos Oficiales   Organismos Oficiales   Organismos Oficiales   Organismos Oficiales   Organismos Oficiales   Organismos Oficiales   Organismos Oficiales   Organismos Oficiales   In la siguiente pantalia tienes la posibilidad de adjuntar documentos a esta iscripción. Pulsa el botón "Continuar".   Inter Terretoria Defended Medica Concis   Moto Legol Político de Prívocidad Medica Concis   Contura                                                                                                    |                                   |                                                                                                    |
| <ul> <li>Conocidos Grupo Tragsa</li> <li>Down Madrid</li> <li>Fundación Adecco</li> <li>Fundación Randstad</li> <li>Incorpora La Caixa</li> <li>Inserta - Fundación Once</li> <li>Mujeres Progresistas</li> <li>Organismos Oficiales</li> <li>Otras Fundaciones</li> <li>Página Web Tragsa</li> <li>Servicio Público de Empleo</li> <li>In la siguiente pantalla tienes la posibilidad de adjuntar documentos a esta iscuinción. Puesa el botón "Continuar".</li> <li>Indentar</li> <li>Motor de Privocidad Político de Cookies Mapo Web Certificociones Contoco Ariso Legal de Publicociones</li> <li>Motor La Calica de Cookies Mapo Web Certificociones Contoco Ariso Legal de Publicociones</li> </ul>                                                                                                    | cói                               | MO HAS CONOCIDO LA OFERTA *                                                                                       |
| <ul> <li>Down Madrid</li> <li>Fundación Adecco</li> <li>Fundación Randstad</li> <li>Incorpora La Caixa</li> <li>Incorpora La Caixa</li> <li>Organismos Oficiales</li> <li>Organismos Oficiales</li> <li>Otras Fundaciones</li> <li>Página Web Tragsa</li> <li>Servicio Público de Empleo</li> <li>He leido y acepto la política de privacidad 🔹.</li> <li>En la siguiente pantalla tienes la posibilidad de adjuntar documentos a esta inscripción. Pulsa el botón "Continuar".</li> <li>Continuar</li> <li>Continuar</li> <li>Continuar</li> </ul>                                                                                                    | 0 0                               | Conocidos Grupo Tragsa                                                                                            |
| □ Fundación Randstad   □ Incorpora La Caixa   □ Inserta - Fundación Once   □ Mujeres Progresistas   □ Organismos Oficiales   □ Organismos Oficiales   □ Página Web Tragsa   □ Servicio Público de Empleo   □ He leido y acepto la política de privacidad .   In la siguiente pantalla tienes la posibilidad de adjuntar documentos a esta inscripción. Pulsa el botón "Continuar".   Moreo de Privacidad Político de Cookies Mapo Web Certificaciones Contocto Aviso Legal de Publicaciones   Ocrimuar   Continue formación Agrario, SA, SMSE, MAS Servicio Público de Tionaformación Agrario, SA, SMSE, MAS Servicio Público de Tionaformación Agrario, SA, SMSE, MAS                                                                                                    | 0 0                               | Down Madrid                                                                                                    |
| <ul> <li>Incorpora La Caixa</li> <li>Incorpora La Caixa</li> <li>Inserta - Fundación Once</li> <li>Organismos Oficiales</li> <li>Ortras Fundaciones</li> <li>Página Web Tragsa</li> <li>Servicio Público de Empleo</li> <li>In la siguiente pantalla tienes la posibilidad de adjuntar documentos a esta inscripción. Pulsa el botón "Continuar".</li> <li>In martine pantalla tienes la posibilidad de adjuntar documentos a esta inscripción. Pulsa el botón "Continuar".</li> <li>In continuar</li> <li>Continuar</li> <li>Cancelar</li> </ul>                                                                                                    | OF                                | undación Adecco                                                                                                   |
| <ul> <li>Incorpora La Caixa</li> <li>Inserta - Fundación Once</li> <li>Mujeres Progresistas</li> <li>Organismos Oficiales</li> <li>Otras Fundaciones</li> <li>Página Web Tragsa</li> <li>Servicio Público de Empleo</li> <li>He leido y acepto la política de privacidad .</li> <li>En la siguiente pantalla tienes la posibilidad de adjuntar documentos a esta inscripción. Pulsa el botón "Continuar".</li> <li>Monto Legal Política de Privacidad Política de Cookies Maga Web Certificaciones Contacto Asias Legal de Publicaciones</li> <li>Maga Web Certificaciones Contacto Asias Asias Asia</li></ul>                              | OF                                | undación Randstad                                                                                                 |
| <ul> <li>Inserta - Fundación Once</li> <li>Mujeres Progresistas</li> <li>Organismos Oficiales</li> <li>Otras Fundaciones</li> <li>Página Web Tragsa</li> <li>Servicio Público de Empleo</li> <li>He leido y acepto la política de privacidad a.</li> <li>En la siguiente pantalla tienes la posibilidad de adjuntar documentos a esta inscripción. Pulsa el botón "Continuar".</li> <li>Continuar</li> <li>Continuar</li> <li>Cancelar</li> </ul>                                                                                                    | 0 1                               | ncorpora La Caixa                                                                                                 |
| <ul> <li>Mujeres Progresistas</li> <li>Organismos Oficiales</li> <li>Otras Fundaciones</li> <li>Pégina Web Tragsa</li> <li>Servicio Público de Empleo</li> <li>He leído y acepto la política de privacidad          <ul> <li>A leído y acepto la política de privacidad              <li>En la siguiente pantalla tienes la posibilidad de adjuntar documentos a esta inscripción. Pulsa el botón "Continuar".</li> </li></ul> </li> <li>Moto Legal Política de Privacidad Política de Cookies Mapa Web Certificaciones Contacto Aviso Legal de Publicaciones</li> <li>Moto Legal Política de Privacidad Política de Cookies Mapa Web Certificaciones Contacto Aviso Legal de Publicaciones</li> </ul>                                                                                                    | 0 1                               | nserta - Fundación Once                                                                                           |
| <ul> <li>○ Organismos Oficiales</li> <li>○ Otras Fundaciones</li> <li>○ Página Web Tragsa</li> <li>○ Servicio Público de Empleo</li> <li>□ He leído y acepto la política de privacidad @.</li> <li>En la siguiente pantalla tienes la posibilidad de adjuntar documentos a esta inscripción. Pulsa el botón "Continuar".</li> <li>Continuar</li> <li>Continuar</li> <li>Cancelar</li> </ul>                                                                                                    | 0 N                               | Aujeres Progresistas                                                                                              |
| <ul> <li>Otras Fundaciones</li> <li>Página Web Tragsa</li> <li>Servicio Público de Empleo</li> <li>He leido y acepto la política de privacidad ⓐ.</li> <li>En la siguiente pantalla tienes la posibilidad de adjuntar documentos a esta inscripción. Pulsa el botón "Continuar".</li> <li>Continuar</li> </ul> Aviso Legol Política de Privacidad Política de Cookies Mapa Web Certificaciones Contacto Aviso Legol de Publicaciones Aviso Legol Política de Privacidad Política de Cookies Mapa Web Certificaciones Contacto Aviso Legol de Publicaciones Empresa de Transformación Agraria, <u>SA, SMEL-ME</u> © Empresa de Transformación Agraria, <u>SA, SMEL-ME</u> © Empresa de Transformación Agraria, <u>SA, SMEL-ME</u> © Empresa de Transformación Agraria, <u>SA, SMEL-ME</u> © Empresa de Transformación Agraria, <u>SA, SMEL-ME</u>                                                                                                    | 0 0                               | Organismos Oficiales                                                                                              |
| <ul> <li>Página Web Tragsa</li> <li>Servicio Público de Empleo</li> <li>He leído y acepto la política de privacidad a.</li> <li>En la siguiente pantalla tienes la posibilidad de adjuntar documentos a esta inscripción, Pulsa el botón "Continuar".</li> <li>Continuar</li> <li>Continuar</li> <li>Continuar</li> <li>Continuar</li> <li>Contoclo Aviso Legal de Publicaciones</li> <li>Mapo Web Certificaciones Contacto Aviso Legal de Publicaciones</li> <li>Empreso de Transformación Agrario, S.A., S.M.E., M.P.<br/>(en acronimo, Tragso). C.I.E: A-28-478208</li> </ul>                                                                                                    | 0 0                               | Otras Fundaciones                                                                                                 |
| <ul> <li>Servicio Público de Empleo</li> <li>He leído y acepto la política de privacidad  <ul> <li>En la siguiente pantalla tienes la posibilidad de adjuntar documentos a esta inscripción. Pulsa el botón "Continuar".</li> <li>Continuar</li> <li>Continuar</li> <li>Continuar</li> <li>Cancelar</li> <li>Moso Legol Político de Privacidad Político de Cookies Moso Web Certificaciones Contacto Aviso Legol de Publicaciones</li> <li>Empresa de Transformación Agraira, S.A., S.M.E., M.P. (en ocrónimo, Trageo). C.E.: A-28-476208</li> </ul> </li></ul>                                                                                                    | OP                                | Página Web Tragsa                                                                                                 |
| <ul> <li>□ He leído y acepto la política de privacidad          <ul> <li>□ He leído y acepto la política de privacidad</li> <li>□ En la siguiente pantalla tienes la posibilidad de adjuntar documentos a esta inscripción. Pulsa el botón "Continuar".</li> <li>□ Continuar</li> <li>□ Continuar</li> <li>□ Continuar</li> </ul> </li> <li>Aviso Legal Política de Privacidad Política de Cookies Mapa Web Certificaciones Contacto Aviso Legal de Publicaciones</li> <li>Impreso de Transformación Agraria, <u>S.A., S.M.E., M.P.</u><br/>(en acrónimo, Tragsol. <u>CLLE: A-28-470208</u></li> </ul>                                                                                                    | Os                                | Servicio Público de Empleo                                                                                        |
| <ul> <li>He leído y acepto la política de privacidad I.</li> <li>En la siguiente pantalla tienes la posibilidad de adjuntar documentos a esta inscripción. Pulsa el botón "Continuar".</li> <li>Continuar</li> <li>Continuar</li> <li>Co</li></ul>                                                                                                    |                                   |                                                                                                    |
| En la siguiente pantalla tienes la posibilidad de adjuntar documentos a esta<br>inscripción. Pulsa el botón "Continuar".<br>Continuar          Aviso Legal       Polífica de Privacidad       Polífica de Cookies       Mapa Web       Certificaciones       Contacto       Aviso Legal de Publicaciones         Aviso Legal       Polífica de Privacidad       Polífica de Cookies       Mapa Web       Certificaciones       Contacto       Aviso Legal de Publicaciones         Image: Image: Im                                                                                                    | □ H                               | le leído y acepto la política de privacidad 🖪 .                                                                   |
| Continuar       Cancelar         Aviso Legal       Política de Privacidad       Política de Cookies       Mapa Web       Certificaciones       Contacto       Aviso Legal de Publicaciones         Image: The State of the State of the Stat                                                                                                    | En                                | la siguiente pantalla tienes la posibilidad de adjuntar documentos a esta<br>ripción. Pulsa el botón "Continuar". |
| Aviso Legal   Política de Privacidad   Política de Cookies   Mapa Web   Certificaciones   Contacto   Aviso Legal de Publicaciones<br>© Empresa de Transformación Agraria, <u>S.A., S.M.E., M.P.</u><br>(en acrónimo, Tragsa). <u>C.I.F.</u> : A-28-47ó208                                                                                                    |                                   | Continuar                                                                                                    |
| Aviso Legal   Política de Privacidad   Política de Cookies   Mapa Web   Certificaciones   Contacto   Aviso Legal de Publicaciones<br>Centra de Transformación Agraria, S.A., S.M.E., M.P.<br>(en acrónimo, Tragsa). <u>C.I.F.</u> A-28-476208                                                                                                    |                                   |                                                                                                    |
| Aviso Legal       Política de Privacidad       Política de Cookies       Mapa Web       Certificaciones       Contacto       Aviso Legal de Publicaciones         Im The Image: Aviso Legal                                                                                                    |                                   |                                                                                                    |
| Certificaciónes     Contacto     Aviso Legal de Publicaciónes     Contacto     Aviso Legal de Publicaciónes     Contacto     Contacto     Aviso Legal de Publicaciónes     Contacto     Contacto     Aviso Legal de Publicaciónes     Contacto     Contacto     Cont | Avien Langel Político de Driverid | lad   Política de Cookies   Mana Web   Certificaciones   Contacto   Avies Legal de Publicaciones                  |
| in 🌇 🞯 Empresa de Transformación Agraria, <u>S.A., S.M.E., M.P.</u><br>(en acrónimo, Tragsa). <u>C.I.F.</u> : A-28-476208 🗰 🖬 🗰 🖬 🗰 🗰 🗰 🗰 🗰 🗰 🗰 🗰 🗰 🗰 🗰 🗰 🗰                                                                                                    | Aviso Legal Política de Priváciá  |                                                                                                    |
|                                                                                                    | © Empresa de Tra<br>(en acrónin   | no, Tragsa). <u>C.I.F.</u> : A-28-476208                                                                          |

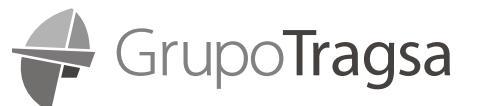

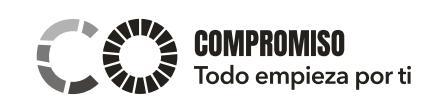

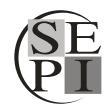

## 1.3. OFERTAS DE EMPLEO TEMPORAL: OFERTAS ESPECÍFICAS Y OFERTAS IT

Esta sección se utilizará para la inscripción en puestos de <u>titulados universitarios, mandos interme-</u> dios de operaciones, perfiles técnicos y perfiles de sistemas de información.

Desde el punto Menú "Únete a nuestro equipo" podrás acceder a las ofertas Específicas Activas con el plazo de inscripción abierto en el momento de la consulta.

| Grupo Tragsa                                                                                                    | Actividad Ec                                                                                                    | quipo Humano                                 | Sost           | tenibilidad      |                | Comunicación                       |
|----------------------------------------------------------------------------------------------------|----------------------------------------------------------------------------------------------------|----------------------------------------------|----------------|------------------|----------------|------------------------------------|
| Inicio 🕨 Equipo Humano                                                                                                    | Únete a nuestro equipo                                                                                                    | <ul> <li>Ofertas de emp</li> </ul>           | oleo temporal  | Ofertas          | específicas    |                                    |
| Profesionales                                                                                                    | Ofertas específicas                                                                                                    |                                              |                |                  |                |                                    |
| Seguridad y Salud                                                                                                    | Si quieres formar parte de nu                                                                                                    | estro equipo de pro                          | fesionales aqu | í puedes cons    | sultar e inscr | ibirte en aquellas                 |
| Portal 25 Años                                                                                                    | ofertas de empleo disponiblos<br>tu <u>CV</u> a través de nuestro <b>Port</b>                                                                               | que más se ajusten<br>t <b>al de Empleo.</b> | a lo que busc  | as. Igualment    | e puedes ins   | ertar o actualizar                 |
| Únete a nuestro<br>equipo                                                                                                    |                                                                                                    | Ofert                                        | as de empleo   |                  |                |                                    |
| Ofertas de empleo     indefinido                                                                                                    | Oferta                                                                                                    | Código<br>oferta                             | Empresa        | Nº de<br>puestos | Tipo ដ         | Fecha límite<br>envío de <u>CV</u> |
| • Tasas 2023-2024                                                                                                    | Administrativo/a_Servicios<br>Generales (Madrid)                                                                                                    | 36621                                        | Tragsa         | 1                | Específica     | 14/04/2023                         |
| <ul> <li>Fase 1</li> <li>Ofertas específicas</li> <li>Tasas cerradas</li> <li>Tasa extraordinaria</li> <li>astabilización</li> </ul> | Graduado/a Universitario con<br>Máster Oficial o Licenciado/a<br>ramas de Biología, Ciencias d<br>Mar o Veterinaria (Conservaci<br>Medio Marino) (Alicante) | 36524<br>en<br>el<br>ión                     | Tragsatec      | 1                | Específica     | 14/04/2023                         |
| <ul> <li>Tanda 1</li> <li>Tanda 2</li> <li>Tasa de reposición</li> </ul>                                                             | Ingeniería Técnica y/o Grado<br>Ingeniería Forestal y del Medi<br>Natural _ Explotaciones Fores<br>(Navarra)                                                | en 36556<br>jo<br>stales                     | Tragsa         | 1                | Específica     | 14/04/2023                         |
| 2018-2019<br>• Ofertas de empleo<br>temporal                                                                                         | Ingeniero/a Técnico/a en Obr<br>Públicas o Graduado/a en<br>Ingeniería Civil (Las Palmas)                                                                   | as 36522                                     | Tragsa         | 1                | Específica     | 14/04/2023                         |
| <ul> <li>Ofertas recurrentes</li> <li>Ofertas específicas</li> <li>Ofertas IT</li> </ul>                                             | Licenciado/a o Graduado/a<br>Universitario más Máster ofici<br>Ciencias Ambientales - Gestió<br>Información Forestal ( Madrid                               | 36470<br>ial en<br>in de<br>I)               | Tragsatec      | 1                | Específica     | 14/04/2023                         |
| <ul> <li>Ofertas personal<br/>incendios</li> <li>Bolsas de empleo</li> </ul>                                                         | Licenciatura o Grado + Máste<br>Oficial – Especialista en Gesti<br>Fondos Estructurales (Madrid)                                                            | r 36371<br>ón de<br>)                        | Tragsatec      | 1                | Específica     | 14/04/2023                         |
| Ofertas de prácticas                                                                                                    | Licenciatura y/o Grado en<br>Veterinaria_La Rioja Próxima<br>Rioja).                                                                                        | (La                                          | Tragsatec      | 1                | Específica     | 14/04/2023                         |

Haciendo clic en el enlace "*Portal de Empleo*", aparecerá el menú de bienvenida. Una vez inicie sesión podrá:

| Portal de Empleo                                     |                            |
|------------------------------------------------------|----------------------------|
| GrupoTragsa<br>Garantía Profesional Servicio Público |                            |
| Bienvenido                                           | Conectarse   Nuevo Usuario |
| Ver Todos los Puestos (Insertar/Actualizar CV)       | 123 >                      |
| Mis Notificaciones Puesto                            | >                          |
| Mis Solicitudes de Puesto                            | >                          |
| ★ Mis Puestos Favoritos                              | >                          |
| Q Mis Búsquedas Guardadas                            | >                          |
| Información de Cuenta / Datos Personales             | >                          |
| Mis Pruebas de Selección                             | >                          |

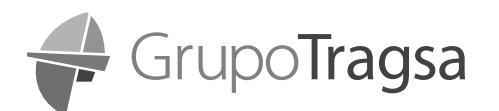

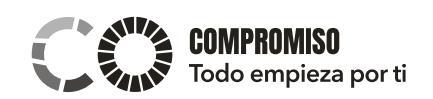

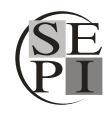

#### A. <u>Ver Todos los Puestos (Insertar/Actualizar CV)</u>:

- Podrá ver y después inscribirse en las ofertas que mantienen su periodo de inscripción en vigor.
- Podrá hacer uso de los filtros del menú de la izquierda y el motor de búsqueda por título de puesto, ubicación o palabra clave.
- También podrá enviarnos su CV sin estar asociado a ninguna oferta de empleo desde el enlace "<u>Actualizar CV</u>". Deberá de completar los 9 pasos obligatorios, en los cuales también tendrá la posibilidad de subir su Cv personal en formato Word o PDF asociado a esa inscripción.
- Las ofertas de otros portales de empleo como Infojobs, Linkedin, etc... no quedarán reflejadas en este portal.

| Portal de Empleo  | Bus                                                                   | car Puestos                                    |
|-------------------|-----------------------------------------------------------------------|------------------------------------------------|
| ▶ Ubicación       | Buscar Puesto<br>Buscar por título de puesto, ubicación o palabra cla | ave »                                          |
| Departamento      | Borrar Búsqueda                                                       | Guardar Búsqueda                               |
| ▶ Familia Puestos | Actualizar CV 🕕                                                       |                                                |
| Ofertas Pub en    | 123 puestos encontrados                                               | 11                                             |
|                   | Administrativo/a - Asistencia Técnica Ser                             | vicio de Emergencias (Sustitución) (Castellón) |
|                   | ID Puesto                                                             | 36650                                          |
|                   | Ubicación                                                             | Castelló/Castellón                             |
|                   | Departamento                                                          | Castellón >                                    |
|                   | Familia Puestos                                                       | Apoyo Administrativo                           |
|                   | Fecha Pubción                                                         | 13/04/2023                                     |
|                   | Fecha Cierre                                                          | 17/04/2023                                     |
|                   | Administrativo/a – Presupuestos y Contro                              | ol de Gestión (Madrid)                         |
|                   | ID Puesto                                                             | 36655                                          |
|                   | Ubicación                                                             | Sede Madrid Tragsa                             |
|                   | Departamento                                                          | Control de Gestión >                           |
|                   | Familia Puestos                                                       | Apoyo Administrativo                           |
|                   | Fecha Pubción                                                         | 13/04/2023                                     |
|                   | Fecha Cierre                                                          | 16/04/2023                                     |
|                   | Administrativo/a_Servicios Generales (Ma                              | adrid)                                         |
|                   | ID Puesto                                                             | 36621                                          |
|                   | Ubicación                                                             | Sede Madrid Tragsa                             |
|                   | Departamento                                                          | Servicios Generales >                          |
|                   | Familia Puestos                                                       | Apoyo Administrativo                           |
|                   | Fecha Pubción                                                         | 13/04/2023                                     |
|                   | Fecha Cierre                                                          | 14/04/2023                                     |

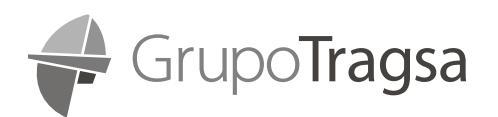

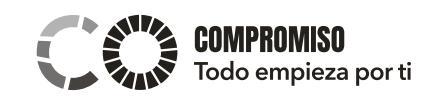

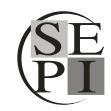

|      | Portal de Empleo                                      |                            |  |  |  |
|------|-------------------------------------------------------|----------------------------|--|--|--|
|      | GrupoTragsa<br>Garantía Profesional. Servicio Público |                            |  |  |  |
| Bien | venido                                                | Conectarse   Nuevo Usuario |  |  |  |
|      | Ver Todos los Puestos (Insertar/Actualizar CV)        | 123 >                      |  |  |  |
|      | Mis Notificaciones Puesto                             | >                          |  |  |  |
|      | Mis Solicitudes de Puesto                             | >                          |  |  |  |
| *    | Mis Puestos Favoritos                                 | >                          |  |  |  |
| Q    | Mis Búsquedas Guardadas                               | >                          |  |  |  |
| &    | Mi Información de Cuenta / Datos Personales           | >                          |  |  |  |
| 2    | Mis Pruebas de Selección                              | >                          |  |  |  |

- B. Mis Notificaciones de Puesto: para las notificaciones y comunicados recibidos desde la unidad de Selección de RRHH.
- C. Mis Solicitudes de Puestos: para tener localizadas todas las acciones que se han comenzado en el Portal de Empleo:
  - En Verde: Ejemplo de inscripción completa a una oferta .
    - Estado "Enviado"

•

- Motivo: Sí se han completado todos los pasos obligatorios de la inscripción. •
- En Rojo: Ejemplo de inscripción no completa ni enviada a una oferta
  - Estado "no Enviado" ٠
  - Motivo: No se han completado todos los pasos obligatorios de la inscripción.
- En Morado: Ejemplo de envío completado de un CV (no asociado a una oferta)
  - Estado "Enviado" .
  - Motivo: Si se han completado todos los pasos obligatorios para el registro del Cv sin asociar a una vacante.
- En Azul: Ejemplo de envío no completo (no enviado) de un CV (no asociado a una oferta) •
  - Estado "No Enviado"
  - Motivo: No se han completado todos los pasos obligatorios para el registro del Cv sin asociar a una vacante.

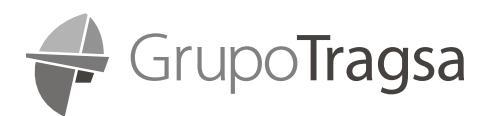

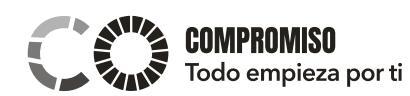

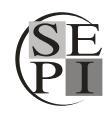

|   | Yortal de Empleo     Mis Solicitudes de Puesto |                   |                                   |                  |               |                     |                     |              |   |
|---|------------------------------------------------|-------------------|-----------------------------------|------------------|---------------|---------------------|---------------------|--------------|---|
|   | Mis Solicitudes Puesto                         |                   |                                   |                  |               |                     |                     |              |   |
|   | Título Puesto                                  |                   |                                   | ID<br>Puesto     | Estado        | Fecha<br>Creación   | Fecha Envio         | CV en<br>PDF |   |
|   | Ampliación de 30 puestos de Equipo Admini      | strativo para rea | lizar encuestas telefónicas.      | 30454            | Enviado       | 21/06/2022<br>11:59 | 21/06/2022<br>12:00 |              | > |
|   | Ingenieros/as Superiores - Programas de ay     | udas MINCOTU      | R (Madrid)                        | 29771            | No<br>Enviado | 20/05/2022<br>13:27 |                     | 8            | > |
|   | No hay puestos selec.                          |                   |                                   |                  | Enviado       | 19/11/2020<br>12:39 | 25/11/2020<br>16:24 |              | > |
|   | Titulado/a Superior en Geografía – GIS (La I   | Palma)            |                                   | 30852            | Enviado       | 22/04/2022<br>09:33 | 22/04/2022<br>09:37 | 8            | > |
|   | Ampliación plazo inscripción administrativos   | alas GESBECAS     | 2023 (La Rioja)                   | 35096            | Enviado       | 24/01/2023<br>13:06 | 24/01/2023<br>13:09 |              | > |
|   | Licenciado/a o Graduado/a + Máster Oficial     | en Derecho - In   | versiones Estratégicas (Baleares) | 34851            | Enviado       | 23/01/2023<br>11:25 | 23/01/2023<br>11:27 | 8            | > |
|   | Veterinario/a - Campaña de saneamiento (S      | ustitución) (Pont | evedra)                           | 34665            | No<br>Enviado | 02/01/2023<br>18:15 |                     | 8            | > |
|   | Técnico/a de Sistemas – Confederación Hid      | rográfica (Ouren  | se)                               | 33051            | Enviado       | 27/10/2022<br>13:28 | 27/10/2022<br>13:29 |              | > |
|   | No hay puestos selec.                          |                   |                                   |                  | No<br>Enviado | 04/10/2022<br>13:40 |                     | 8            | > |
|   | Administrativo/a - (Málaga)                    |                   |                                   | 33335            | No<br>Enviado | 28/09/2022<br>11:18 |                     | 8            | > |
|   |                                                |                   |                                   |                  |               |                     |                     |              |   |
| * | Mis Cartas Presentación y Anexos               |                   |                                   |                  |               |                     |                     |              |   |
|   | +                                              |                   |                                   | T' A             |               | 5 1 0               |                     |              |   |
|   | Archivo Anexo                                  | ID Puesto         |                                   | TIPO Anexo       |               | Fecha Carga         |                     |              |   |
|   | CV 2018.pdf                                    | Todos             | CV                                | Curriculum Vitae |               | 29/11/2018 13       | 3:40                |              | > |
|   | CV 2021.pdf                                    | Todos             | CV                                | Curriculum Vitae |               | 21/01/2021 13       | 3:09                |              | > |
|   | Carta presentación.pdf                         | 25576             | Certificados                      | Certificados     |               | 21/01/2021 1        | 3:15                |              |   |
|   | CV 2022.pdf                                    | Todos             | CV                                | Curriculum Vitae |               | 02/06/2022 0        | 9:17                |              | > |
|   |                                                |                   |                                   |                  |               |                     |                     |              |   |

\*El apartado "Mis Cartas Presentación y Anexos" permite subir anexos a su perfil sin estar asociados a ofertas específicas. Desde este apartado también podrá visualizar los anexos que llegó a subir dentro de antiguas solicitudes de empleo identificadas bajo el "ID Puesto".

#### D. Mis Puestos Favoritos:

- Mientras que revisa las ofertas en plazo de inscripción tendrá la opción de añadirlas a sus puestos Favoritos.
- También podrá enviar o compartir las ofertas con familiares, amigos y conocidos.
- E. <u>Mis Búsquedas Guardadas</u>: Para mantener guardados los criterios de búsqueda de los filtros que llegó a utilizar desde el apartado "Ver todos los Puestos (Insertar/Actualizar CV)".
- **F.** <u>Mi información de Cuenta / Datos Personales:</u> podrá incluir todos los datos que considere oportunos, siendo especialmente importante que tenga esta sección correctamente rellenada (email personal marcado como principal y teléfono móvil) si quiere recibir comunicados y notificaciones de los procesos de selección en los que se haya inscrito. Estos datos serán fundamentales en el caso de que consiga ser seleccionado/a y se vaya a proceder a su contratación.
- **G.** <u>Mis Pruebas de Selección</u>: podrá identificar si se le ha asociado alguna prueba de RRHH de carácter obligatorio.

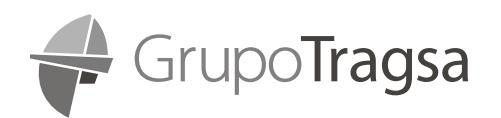

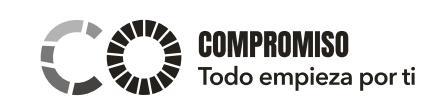

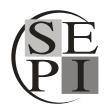

## **1.3.1. NUEVOS USUARIOS**

Si no dispone de una cuenta de usuario en el portal de empleo, haga clic en <u>Nuevo Usuario</u> para crear una nueva cuenta. Para completar esta acción, deberá de cumplimentar un Pre-registro (confirmando la autenticidad de su cuenta de correo electrónico gracias a un email que recibirá automáticamente) y un registro definitivo con la carga de su primer CV en formato Tragsa.

Una vez creada la cuenta y cargado su primer CV en formato Tragsa, podrá inscribirse en todas las ofertas de empleo que sean de su interés.

| Portal de Empleo                                                   |                       |       |
|--------------------------------------------------------------------|-----------------------|-------|
| GrupoTragsa<br>Garantia Profesional Servicio Público<br>Bienvenido | Conectarse   Nuevo Us | uario |
| Ver Todos los Puestos (Insertar/Actualizar CV)                     | 57                    | `>    |
| Mis Notificaciones Puesto                                          |                       | >     |
| Mis Solicitudes de Puesto                                          |                       | >     |

Paso 1: Datos Básicos Personales

| Grupo Irag                                                                                                    | sa                                                                               |                          |
|----------------------------------------------------------------------------------------------------|----------------------------------------------------------------------------------|--------------------------|
|                                                                                                    |                                                                                  |                          |
| Para poder acceder al Portal de Emple<br>completando el siguiente formulario. Er<br>instrucciones necesarias para conectar | o del Grupo Tragsa deberás regist<br>n la dirección de email que indique:<br>te. | rarte<br>s recibirás las |
| Usuario                                                                                                    |                                                                                  |                          |
| Dirección de email                                                                                                    |                                                                                  |                          |
| Confirmar email                                                                                                    |                                                                                  |                          |
| Pais                                                                                                    | España                                                                           | ~                        |
|                                                                                                    |                                                                                  |                          |
| Tipo de documento                                                                                                    | Documento Nacional Identidad                                                     | ~                        |

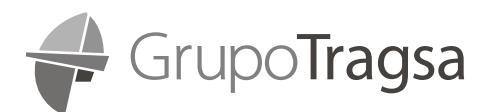

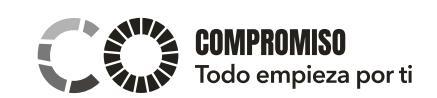

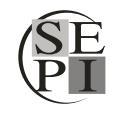

#### Paso 2: Validación correo electrónico (PRE-REGISTRO)

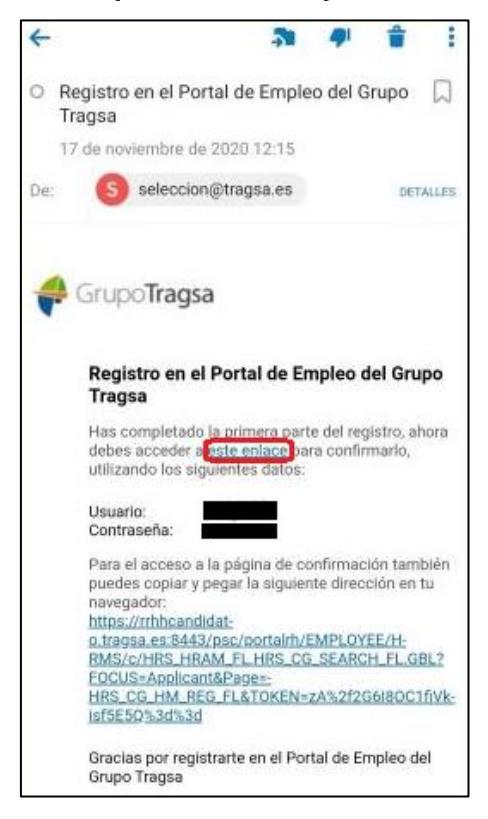

#### Paso 3: Fase Final de Registro. Carga del 1er CV formato Tragsa (9 ó 10 pasos)

Para completar sus inscripciones, deberá pulsar siempre en el botón <u>"Sig" (Siguiente)</u>, tantas veces sea necesario hasta llegar al final del registro donde se le confirmará que ha completado y grabado su inscripción correctamente.

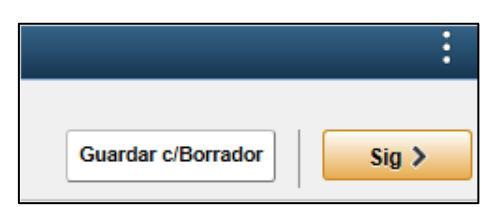

Si hace clic en *Guardar como Borrador* se habrán guardado los datos que haya cumplimentado del CV, **pero su candidatura no se considera presentada en la oferta de empleo**. Siempre que use este botón debe de ser consciente de que será necesario recuperar su formulario (incompleto y no enviado) para completarlo antes de que llegue a su fin el plazo de inscripción de la oferta en la que se quiere inscribir.

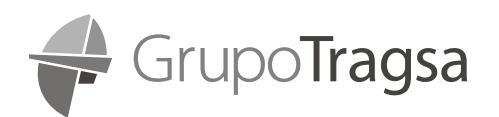

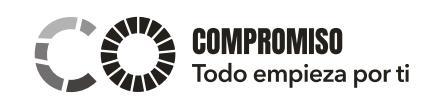

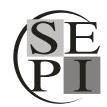

## **1.3.2. USUARIOS YA REGISTRADOS**

Si ya está registrado en el portal de empleo del Grupo Tragsa, haga clic en "Conectarse" e introduzca su Nombre de Usuario y contraseña.

Si es usted exempleado, podrá acceder al Portal usando su antiguo nombre de usuario y contraseña que usaba diariamente para iniciar sesión en su equipo corporativo.

| Portal de Empleo                                      |               |  |  |
|-------------------------------------------------------|---------------|--|--|
| GrupoTragsa<br>Garantia Profesional. Servicio Publico |               |  |  |
| Bienvenido Conectarse                                 | Nuevo Usuario |  |  |
| Ver Todos los Puestos (Insertar/Actualizar CV)        | 41 >          |  |  |
| Mis Notificaciones Puesto                             | >             |  |  |
| Mis Solicitudes de Puesto                             | >             |  |  |
| ★ Mis Puestos Favoritos                               | >             |  |  |
| Q Mis Búsquedas Guardadas                             | >             |  |  |
| Mi Información de Cuenta / Datos Personales           | >             |  |  |
| Mis Pruebas de Selección                              | >             |  |  |

|                 | Conectarse                                |
|-----------------|-------------------------------------------|
| *Nombre Usuario |                                           |
| *Contraseña     |                                           |
|                 | Conectarse                                |
|                 | Olvido Nombre Usuario   Olvido Contraseña |

## Restablecimiento de Contraseña e Inicio de Sesión

Entre en la página de Tragsa: <u>http://www.tragsa.es</u> y acceda al enlace *Únete a nuestro equipo, Ofertas de empleo, Ofertas Específicas y* haga clic en el enlace "**Portal de Empleo**".

Inicie sesión en el Portal de Empleo *si RECUERDA* su Nombre de usuario y Contraseña. (Si es usted exempleado, podrá acceder al sistema usando su antiguo nombre de usuario y contraseña que usaba diariamente para iniciar sesión en su equipo corporativo). Puesto que no se encuentra en esa situación, deberá hacer clic en "<u>Olvido contraseña".</u>

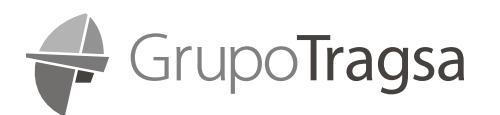

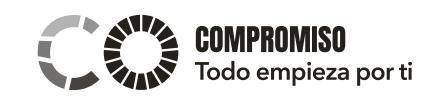

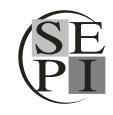

| Conectarse      |                                           |  |
|-----------------|-------------------------------------------|--|
| *Nombre Usuario |                                           |  |
| *Contraseña     |                                           |  |
|                 | Conectarse                                |  |
|                 | Olvido Nombre Usuario   Olvido Contraseña |  |

I. Al hacer clic en *"Olvido Contraseña"*, le pedirá introducir su Nombre de usuario, que habrá recibido en un correo electrónico:

|                                                               | Olvido Contraseña                                                                                | ×  |
|---------------------------------------------------------------|--------------------------------------------------------------------------------------------------|----|
| Introduzca su nombre de uso<br>correo electrónico principal o | uario. Se le enviará una nueva contraseña a la dirección o<br>que tiene en archivo con nosotros. | le |
| *Nombre Usuario                                               |                                                                                                  |    |
|                                                               | Enviar Nueva Contraseña                                                                          |    |

A. al realizar el Pre-registro cuando creó su cuenta por 1ª vez.

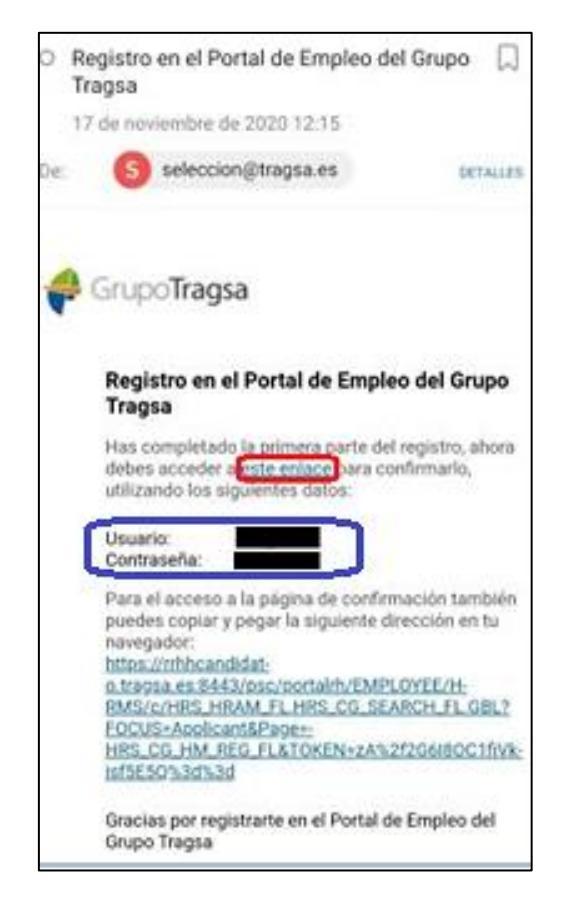

**B.** al haber recibido una prueba test.

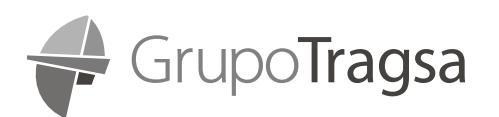

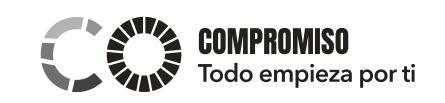

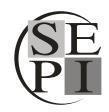

| Pruebas psicotécnicas Grupo TRAGSA 🄉 Recibidos 🛪                                                                                                    |
|----------------------------------------------------------------------------------------------------|
| seleccion@tragsa.es<br>para mi →                                                                                                    |
| PeopleSoft RRHH - Selección                                                                                                    |
| Estimad@                                                                                                    |
| En este correo electrónico se le facilita la información necesaria para acceder a la prueba OnLine del Grupo TRA                                                                                                    |
| El prueba será presentada por ordenador y las respuestas también deberán introducirse por el mismo medio. P<br>dispone para acceder al Portal de Empleo del Grupo Tragsa.                                                            |
| Cuando haya terminado de introducir todas las respuestas deberá pulsar sobre el botón <b>Finalizar y Enviar</b> , si tie<br>y continúe con el siguiente test. Una vez que haya realizado un bloque, éste ya no podrá ser modificado. |
| Dirección de acceso: Portal Empleo Tragsa                                                                                                    |
| Debes de tener en cuenta que la prueba se ha generado para su ldUsuario <b>en su su du su de se se se se se se se</b> sino recuerda la contraseña                                                                                    |
| Unidad Selección del Grupo TRAGSA                                                                                                    |

Al introducir su Nombre de Usuario, de manera automática se le enviará un correo con su nueva contraseña.

#### II. Al hacer clic en "*Olvidó Nombre Usuario*", le pedirá introducir su Dirección de Correo electrónico.

Si la dirección de correo electrónico introducida coincide con la dirección de correo guardada en su perfil del portal de empleo, recibirá automáticamente un email informativo con su nuevo Nombre de Usuario para poder iniciar sesión en el portal.

| 0                                                             | Ivido Nombre Usuario                                      | × |
|---------------------------------------------------------------|-----------------------------------------------------------|---|
| Su nombre de usuario se le e<br>tiene en archivo con nosotros | nviará a la dirección de correo electrónico principal que |   |
| *Dirección Correo-E<br>Principal                              |                                                           |   |
|                                                               | Enviar Nom Usuario                                        |   |

**IMPORTANTE**: En caso de que usted tenga guardado en su perfil del portal de empleo una **dirección de email en desuso o desactivada (ejemplo frecuente con exempleados con el email corporativo registrado como email principal)**, aunque sus datos sean correctos y se lance el email de recuperación de contraseña, ese email se enviará a esa dirección en desuso o desactivada, <u>a la cual usted ya no tendrá</u> <u>acceso</u>; teniendo como alternativa mandar un email a <u>seleccion@tragsa.es</u> aportando la siguiente información para que sea corregida manualmente:

- A. Nombre y apellidos
- B. Nº documento identidad
- C. Nueva Dirección Email
- D. Teléfono
- E. Pantallazo del mensaje de alerta o error del sistema
- F. Texto explicativo que clarifique su problema
  - 1. Asunto: "actualización email cuenta candidato"
  - 2. **Mensaje:** "Estoy intentando resetear mi contraseña sin éxito. Probablemente mi cuenta del portal de empleo tenga asociada como principal una dirección email en desuso o desactivada. Me pongo en contacto con ustedes para que puedan actualizar mi dirección email en su sistema con el email que estoy proporcionando ahora mismo. Muchas gracias."

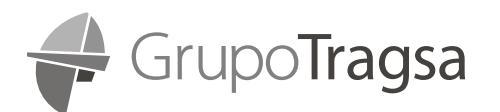

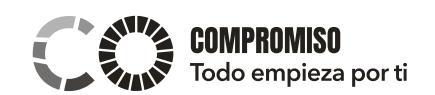

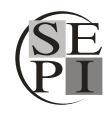

<u>Alerta "Documento de Identidad ya en uso en otra cuenta"</u>

1. Este problema da lugar cuando intentamos crear un nuevo usuario, pero en realidad ya disponíamos de una cuenta en el portal de empleo previamente.

Por favor, no cree una segunda cuenta falsa con un DNI falso o con el DNI de un familiar. Sin quererlo, estará agravando el problema y cuando lo identifiquemos, estaremos obligados a eliminar la cuenta falsa junto con toda la actividad asociada.

| Portal de Empleo                                                                                                    |                                                                                                    |  |  |  |  |
|----------------------------------------------------------------------------------------------------|----------------------------------------------------------------------------------------------------|--|--|--|--|
| Con el fin de realizar nuevas incorporacione<br>selección en función de los perfiles necesar                                                                                                    | es a su organización, el Grupo Tragsa desarrolla diferentes procesos de<br>ios en cada momento.                                                                                                    |  |  |  |  |
| ID Usuario:<br>Contraseña:<br>Conectars                                                                                                    | <u>Registro para nuevos usuarios</u><br>∠Olvidó su Contraseña?<br>se                                                                                                    |  |  |  |  |
| Por favor, corrige los siguientes<br>• Ya existe en los Sistema<br>con el documento de ide<br>con este documento de i<br>en caso de no recordarla<br>ponerte en contacto con                                         | al de Empleo<br>errores antes de continuar:<br>s de Información del Grupo Tragsa una cuenta registrada<br>ntidad introducido. Por favor, si ya registraste una cuenta<br>dentidad debes acceder a la ablicación con dicha cuenta, y<br>puedes utilizar la opción colución su Contraseña? Do<br>Selección 20 |  |  |  |  |
| Para poder acceder al Portal de Empleo del Grupo Tragsa deberás registrarte completando<br>el siguiente formulario. En la dirección de email que indiques recibirás las instrucciones<br>necesarias para conectarte. |                                                                                                    |  |  |  |  |
| Usuario:                                                                                                    |                                                                                                    |  |  |  |  |
| Dirección de email:                                                                                                    |                                                                                                    |  |  |  |  |
| Confirmar email:                                                                                                    |                                                                                                    |  |  |  |  |
| País:                                                                                                    | España 🗸                                                                                                    |  |  |  |  |
| Tipo de documento:                                                                                                    | Documento Nacional Identidad                                                                                                    |  |  |  |  |
| Documento de identidad:                                                                                                    |                                                                                                    |  |  |  |  |
| He leído y acepto la polít                                                                                                    | ica de privacidad 🗷. Registrarse                                                                                                    |  |  |  |  |

El mensaje de alerta nos aconsejará en primer lugar pinchar en el hipervínculo "Olvido su contraseña".

Si no consigue resolver el problema, deberá pinchar en el hipervínculo "Selección". Será redirigido a un formulario estándar para hacernos llegar su incidencia, en la que deberá identificarse con:

- A. Nombre y apellidos
- **B.** N<sup>o</sup> documento identidad
- C. Email
- D. Teléfono
- E. Pantallazo del mensaje de alerta o error del sistema
- F. Texto explicativo que clarifique su problema
- G. Asunto: "actualización email cuenta candidato"

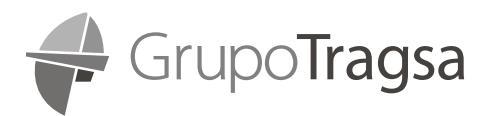

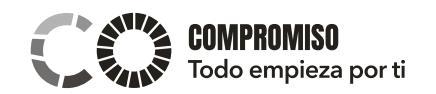

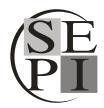

H. Mensaje: "Estoy intentando resetear mi contraseña sin éxito. Probablemente mi cuenta del portal de empleo tenga asociada como principal una dirección email en desuso o desactivada. Me pongo en contacto con ustedes para que puedan actualizar mi dirección email en su sistema con el email que estoy proporcionando ahora mismo. Muchas gracias."

| Los campos marcados con (*) son obligatorios                                                                                                    |                |
|----------------------------------------------------------------------------------------------------|----------------|
| BUZÓN: *                                                                                                    |                |
| Trabaja con nosotros                                                                                                    | $\checkmark$   |
| Contacto para resolver dudas relacionadas con nuestros procesos de selección de personal. La g                                                                                                    | jestión de los |
| curriculum vitae sólo se realizará a través de nuestro Portal de Empleo.                                                                                                    |                |
| NOMBRE Y APELLIDOS / RAZÓN SOCIAL: *                                                                                                    |                |
|                                                                                                    |                |
| D.N.I. / N.I.F.:                                                                                                    |                |
|                                                                                                    |                |
| enrique gonzalez perez@gmail.com                                                                                                    |                |
| TELECONO                                                                                                    |                |
| 620152097                                                                                                    |                |
| DIRECCIÓN POSTAL:                                                                                                    |                |
|                                                                                                    | ~              |
|                                                                                                    |                |
|                                                                                                    | *              |
| ASUNTO:                                                                                                    |                |
| actualizacion email cuenta de candidato                                                                                                    |                |
| ARCHIVO ADJUNTO (NO SE GESTIONARÁN C.V.):                                                                                                    |                |
|                                                                                                    | Examinar       |
| MENSAJE: *                                                                                                    |                |
| Estoy intentando resetear mi contraseña sin éxito. Probablemente mi cuenta del portal de empleo tenga asociada co<br>una dirección email en desuso o desactivada. Me nango en contacto con ustedes nara que nuedan actualizar mi direc | mo principal   |
| sistema con el email que estoy proporcionando ahora mismo y así pueda resetear sin problemas la contraseña. Much                                                                                                    | has gracias    |
|                                                                                                    | •              |
| He leído y acepto la política de privacidad 🗵 .                                                                                                    |                |
|                                                                                                    | Enviar         |
|                                                                                                    |                |

Otra posibilidad será mandar un email a <u>seleccion@tragsa.es</u> aportando la siguiente información para que sea corregida manualmente en nuestro sistema:

- A. Nombre y apellidos
- B. Nº documento identidad
- C. Dirección Email Personal (no la antigua corporativa)
- D. Teléfono
- E. Pantallazo del mensaje de alerta o error del sistema
- F. Texto explicativo que clarifique su problema
- G. Asunto: "actualización email cuenta candidato"
- H. Mensaje: "Estoy intentando resetear mi contraseña sin éxito. Probablemente mi cuenta del portal de empleo tenga asociada como principal una dirección email en desuso o desactivada. Me pongo en contacto con ustedes para que puedan actualizar mi dirección email en su sistema con el email que estoy proporcionando ahora mismo. Muchas gracias."

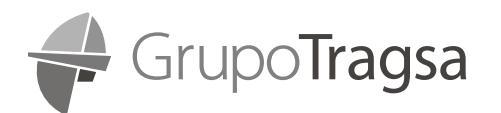

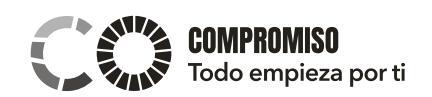

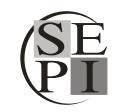

## 1.3.3. CARGA DEL CV SIN VACANTE ASOCIADA (ACTUALIZAR CV)

## Paso 0: Haga Clic en "Actualizar CV"

| Portal de Empleo           |   |                                                               | Actualizar CV                                                                                                    |  |  |
|----------------------------|---|---------------------------------------------------------------|----------------------------------------------------------------------------------------------------|--|--|
| ✓ Ubicación                | ^ | Buscar Puesto                                                 | Si no has encontrado un puesto que quieras solicitar.                                                                                                |  |  |
| Madrid (13)                |   | Borrar Búsqueda                                               | puedes utilizar la opción "Actualizar CV" para<br>enviarnos tu currículum y rellenar una solicitud.<br>Conservaremos dicha solicitud y de esta forma |  |  |
| Comunidad de Madrid (5)    |   | Actualizar CV ()                                              | estarás disponible cuando surjan futuras<br>oportunidades.                                                                                           |  |  |
| Comunidad de Galicia (4)   |   | 52 puestos encontrados                                        | Cuando lo desees, selecciona "Actualizar CV".                                                                                                    |  |  |
| Sevilla (3)                |   | Administrador/a Sistemas - Bac                                | kup (Madrid)                                                                                                    |  |  |
| Comunidad de Asturias (2)  |   | ID Puesto 24885                                               |                                                                                                    |  |  |
| Comunidad de Cantabria (2) |   | Ubicación Madrid<br>Departamento Sist Inf. Gest Doc v Consult |                                                                                                    |  |  |

## Paso 1: Acepte términos y condiciones

| ×  | Salir                                        | Solicitar Puesto                                                                                                    |
|----|----------------------------------------------|----------------------------------------------------------------------------------------------------|
| No | ha seleccionado ningún pu                    | Jesto                                                                                                    |
|    |                                              | Guardar c/Borrador                                                                                                    |
| 1  | Inicio<br>En Curso                           | Paso 1 de 9: Inicio                                                                                                    |
| 2  | Información Personal<br>En Curso             | Antes de iniciar el proceso de solicitud de puesto, lee los términos y condiciones detenidamente.<br>Antes de iniciar el proceso de solicitud de puesto, lee los términos y condiciones detenidamente.                                                                                                    |
| 3  | Preferencias<br>En Curso                     | Al selectionar la casilia "Acepto los terminos y contaciones i moncas que nas leido y compendido esios terminos y contaciones y que esias de acuerdo con<br>los mismos. Si no los aceptas, no podrás envira la solicitud y tendrás que pulsar el botón Salir.<br>Al enviar la solicitud el sistema te mandará un Correo Electrónico indicando que ha sido insertado/actualizado con éxito. En caso de no recibir el correo es<br>que se bano producido errores en la carra, a judiendo reportar el problema en la signijante dirección: selencion/otransa es |
| 4  | Titulación Académica<br>En Curso             | Recuerda que por motivos de seguridad la sesión caducará si transcurren más de 20 minutos de inactividad.                                                                                                    |
| 5  | Formación Complementaria v<br>No Iniciado    | Consultar Condiciones                                                                                                    |
| 6  | Experiencia Profesional<br>No Iniciado       |                                                                                                    |
| 7  | Anexos<br>No Iniciado                        |                                                                                                    |
| 8  | ¿Cómo ha conocido la empresa?<br>No Iniciado |                                                                                                    |
| 9  | Revisar y Enviar<br>No Iniciado              |                                                                                                    |

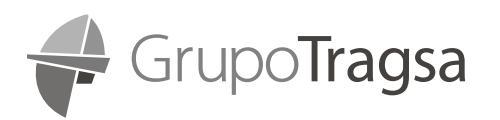

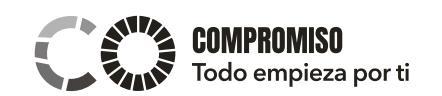

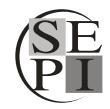

#### Paso 2: Información Personal

| × Salir                                        | Solicitar Puesto                                                                                                    |
|------------------------------------------------|----------------------------------------------------------------------------------------------------|
| No ha seleccionado ningún p                    | Guardar c/Borrador                                                                                                    |
| 1 Inicio<br>Finalizar                          | Paso 2 de 9: Información Personal                                                                                                    |
| 2 Información Personal<br>En Curso             | Los campos bloqueados, que no sean correctos, debes de actualizarlos en las opciones de Autoservicio de Empleados > Info Personal/Peticiones Cambio<br>y/o contactar por el personal de Recursos Humanos.<br>Información Personal |
| 3 Preferencias<br>No Iniciado                  | Fecha Nacimiento                                                                                                    |
| 4 Titulación Académica<br>No Iniciado          | Género Otros ✓                                                                                                    |
| 5 Formación Complementaria ~                   | Permiso de Conducir Si                                                                                                    |
| 6 Experiencia Profesional<br>No Iniciado       | Vehículo Propio No<br>Diferentes Permisos de Conducir 1 fil                                                                                                    |
| 7 Anexos<br>No Iniciado                        | *Tipo Permiso 0                                                                                                    |
| 8 ¿Cómo ha conocido la empresa?<br>No Iniciado |                                                                                                    |
| 9 Revisar y Enviar<br>No Iniciado              |                                                                                                    |

#### **Paso 3: Preferencias**

| ×s   | alir                                         | Solicitar Puesto                                      | :                            |
|------|----------------------------------------------|-------------------------------------------------------|------------------------------|
| No h | na seleccionado ningún pu                    | esto                                                  | Guardar c/Borrador           |
| 1    | Inicio<br>Finalizar                          | Paso 3 de 9: Preferencias<br>Preferencias Puesto      |                              |
| 2    | Información Personal<br>Finalizar            | Disponibilidad                                        |                              |
| 3    | Preferencias<br>En Curso                     | *Fecha Disponibilidad 05/11/2020                      |                              |
| 4    | Titulación Académica<br>En Curso             | ¿Está dispuesto/a a cambiar de residencia?            | Nacional Sí                  |
| 5    | Formación Complementaria v<br>No Iniciado    | * ¿Tienes disponibilidad para asumir viajes?          | Sí, Nacional e Internacional |
| 6    | Experiencia Profesional<br>No Iniciado       | * ¿Con qué frecuencia está dispuesto a asumir viajes? | Nunca o casi nunca           |
| 7    | Anexos<br>No Iniciado                        |                                                       |                              |
| 8    | ¿Cómo ha conocido la empresa?<br>No Iniciado |                                                       |                              |
| 9    | Revisar y Enviar<br>No Iniciado              |                                                       |                              |

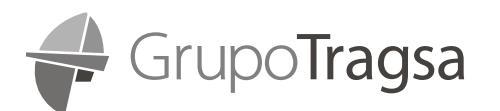

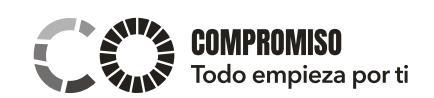

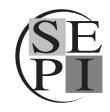

#### Paso 4: Titulación Académica

- I. Seleccione su último nivel de estudios.
- II. Haga clic en el **botón +** para añadir titulaciones. Recomendamos el uso del motor de búsqueda del campo "buscar palabra clave" para agilizar su búsqueda.

| × Salir                                |                        |                                                           | Solicitar Puesto                             |                                |                    | :                     |
|----------------------------------------|------------------------|-----------------------------------------------------------|----------------------------------------------|--------------------------------|--------------------|-----------------------|
| No ha seleccionado                     | ningún puesto          |                                                           |                                              |                                | Guardar c/Borrador | (Sig >                |
| 1 Inicio<br>Finalizar                  | Paso 4                 | de 9: Titulación Académica                                |                                              |                                |                    |                       |
| 2 Información Personal<br>Finalizar    | Indica el<br>Historial | Último Nivel de Estudios así como todas las t<br>Estudios | itulaciones de las que dispone.              |                                |                    |                       |
| 3 Preferencias                         |                        | *Último Nivel Estudios                                    | Segundo Ciclo Univers (Licenc) 💌             |                                |                    |                       |
| 4 Titulación Académica                 | Titulos                | Obligatorio)                                              |                                              |                                |                    |                       |
| En Curso                               | Titulo                 | Nombre Ctr Docente                                        | Especialidad                                 | Finalizado                     | Fecha Finalización |                       |
| 5 No Iniciado                          | LCO<br>Psicolog        | ía Univ. Complutense de Madrid                            | Trabajo                                      | Sí                             | 12/03/2002         | >                     |
| 6 Experiencia Profesion<br>No Iniciado | al Derecho<br>Privado  | Univ. de la Rioja                                         |                                              | Sí                             | 11/03/2019         | >                     |
| 7 Anexos<br>No Iniciado                |                        |                                                           |                                              |                                |                    |                       |
| 8 ¿Cómo ha conocido la                 | a empresa?             |                                                           |                                              |                                |                    |                       |
| 9 Revisar y Enviar                     |                        | Cancelar                                                  | Añadir Lista Val                             | 1                              | Listo              |                       |
| No Iniciado                            |                        | *Titul                                                    | <ul> <li>Pulsa aquí para seleccio</li> </ul> | onar la Titulación             |                    |                       |
|                                        |                        |                                                           |                                              |                                |                    |                       |
|                                        |                        | *Pai                                                      | s España                                     |                                |                    |                       |
|                                        |                        | °CCAA / Provinci                                          | a                                            | <u>~</u>                       |                    |                       |
|                                        |                        | Selecciona un Centro Doc                                  | ente o indica uno en Nombre                  | e Centro Docente               |                    |                       |
|                                        |                        | "Centro Docent                                            | e 🗸                                          | /                              |                    |                       |
|                                        |                        | *Nombre Ctr Docent                                        | e 🖉                                          |                                |                    |                       |
|                                        |                        | Especialida                                               | d                                            |                                |                    |                       |
|                                        |                        | Nota Medi                                                 | a                                            |                                |                    |                       |
|                                        |                        | Finalizad                                                 | o No                                         |                                |                    |                       |
|                                        |                        | Fecha Finalizació                                         | n                                            | Ē                              |                    |                       |
|                                        |                        |                                                           |                                              |                                |                    |                       |
|                                        |                        |                                                           |                                              |                                |                    |                       |
|                                        |                        |                                                           |                                              |                                |                    |                       |
|                                        |                        |                                                           | /                                            |                                |                    |                       |
|                                        |                        | Cancelar                                                  | Busca                                        | r Titulacio                    | ón                 |                       |
|                                        |                        | Consultar Titulaciones                                    | Académicas                                   |                                |                    |                       |
|                                        |                        | Para indicar tu titul ció                                 | n, puedes hacerlo util                       | izando los filt<br>abra Clave' | ros 'Tipo Estud    | ios' y 'Nivel Estudio |
|                                        |                        | Tpo Es                                                    | tudios                                       |                                | $\checkmark$       |                       |
|                                        |                        |                                                           | tudioa                                       |                                |                    |                       |
|                                        |                        | Es                                                        | luulos                                       |                                |                    |                       |
|                                        |                        | Buscar Palabra                                            | Clave                                        |                                |                    |                       |
|                                        |                        |                                                           | Consulta                                     | r Borra                        | ır                 |                       |
|                                        |                        |                                                           |                                              |                                |                    |                       |
|                                        |                        | L                                                         |                                              |                                |                    |                       |

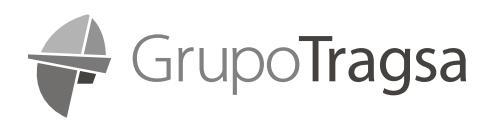

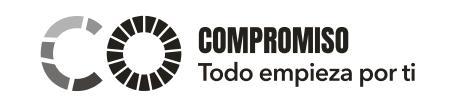

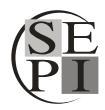

## Paso 5: Formación Complementaria

| × Salir                                                                                                    | Solicitar Puesto   |
|----------------------------------------------------------------------------------------------------|--------------------|
| No ha seleccionado ningún p                                                                                                    | Guardar c'Borrador |
| Inicio     Finalizar     Información Personal     Finalizar     Información Personal     Finalizar     Preferencias     Finalizar     Finalizar     Formación Académica     Finalizar     Formación Académica     Formación     Formación     Formación     Certificaciones     No Iniciado     Idiomas     No Iniciado     Ko Iniciado     Conocimientos Informáticos     No Iniciado     Experiencia Profesional     No Iniciado | Guardar e/Borrador |
| 7 Anexos<br>No Iniciado<br>8 ¿Cómo ha conocido la empresa?<br>No Iniciado                                                                                                    |                    |
| 9 Revisar y Enviar<br>No Iniciado                                                                                                    |                    |

## Paso 6: Experiencia Profesional

| × Salir                                                                                                    | Solicitar Puesto                                                                                                    |                    |
|----------------------------------------------------------------------------------------------------|----------------------------------------------------------------------------------------------------|--------------------|
| No ha seleccionado ningún p                                                                                                    | uesto                                                                                                    | Guardar c/Borrador |
| Inicio     Finalizar     Información Personal     Finalizar     Preferencias     Finalizar     Infunzión Académica     Finalizar                                             | Paso 6 de 9: Experiencia Profesional Indica si tienes experiencia profesional o no y en caso de tenerla detalla dicha exp *¿Tienes alguna Experiencia Profesional? Sí, tengo experiencia Experiencia Profesional Debes introducir información en esta sección. Añd Experiencia Profesional | periencia.         |
| Formacion Complementana     Finsize     Finsize     Curso     Anexos     No iniciado     Scómo ha conocido la empresa?     No iniciado     Previsar y Enviar     No iniciado | Cancelar       Añadir Experiencia         "Fecha Inicial       111         Fecha Final       111         Fecha Final       111         *Empleador       111         "Utimo Puesto       111         Prestando servicios a       (si procede)                                               | Listo              |
|                                                                                                    | Funciones y tareas                                                                                                    | Ŷ                  |

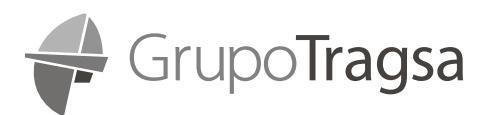

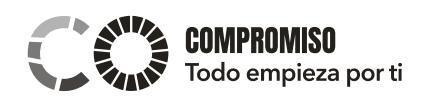

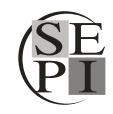

Paso 7: Anexos: Para subir documentación específica necesaria y/o obligatoria para su inscripción

| × Salir                                        | Solicitar Puesto              | :                  |
|------------------------------------------------|-------------------------------|--------------------|
| No ha seleccionado ningún p                    | puesto                        | Guardar c/Borrador |
| 1 Inicio<br>Finalizar                          | Paso 7 de 9: Anexos<br>Anexos |                    |
| 2 Información Personal<br>Finalizar            | No ha añadido ningún anexo.   |                    |
| 3 Preferencias<br>Finalizar                    | Añadir Anexo                  |                    |
| 4 Titulación Académica<br>Finalizar            |                               |                    |
| 5 Formación Complementaria ~                   |                               |                    |
| 6 Experiencia Profesional<br>Finalizar         |                               |                    |
| 7 Anexos<br>En Curso                           |                               |                    |
| 8 ¿Cómo ha conocido la empresa?<br>No Iniciado | ?                             |                    |
| 9 Revisar y Enviar<br>No Iniciado              |                               |                    |

## Paso 8: ¿Cómo Ha Conocido La Empresa?

| × Salir                                     | × Salir Solicitar Puesto :               |                      |   |                    |
|---------------------------------------------|------------------------------------------|----------------------|---|--------------------|
| No ha seleccionado ningún p                 | uesto                                    |                      |   | Guardar c/Borrador |
| 1 Inicio<br>Finalizar                       | Paso 8 de 9: ¿Cómo ha conocido la        | empresa?             |   |                    |
| 2 Información Personal<br>Finalizar         | *¿Cómo ha sabido del puesto?             | Centros de Formación | ~ |                    |
| 3 Preferencias<br>Finalizar                 | Información Adicional                    |                      |   |                    |
| 4 Titulación Académica<br>Finalizar         | Fuente Específ Recomendación<br>Correo-E |                      |   |                    |
| 5 Formación Complementaria 🧹                | Miembro Familia                          | No                   |   |                    |
| 6 Experiencia Profesional<br>Finalizar      | -                                        |                      |   |                    |
| 7 Anexos<br>Finalizar                       |                                          |                      |   |                    |
| 8 ¿Cómo ha conocido la empresa?<br>En Curso | )                                        |                      |   |                    |
| 9 Revisar y Enviar<br>No Iniciado           |                                          |                      |   |                    |

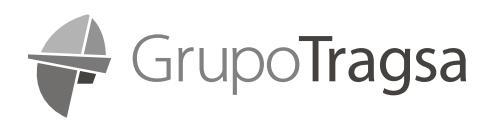

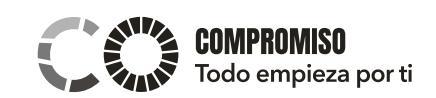

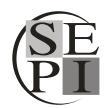

#### Paso 9: Revisar y Enviar

En este último paso puede revisar los datos cumplimentados en los apartados anteriores para rectificar los errores que encuentre entre sus datos o confirmar que sus datos son correctos.

| × Salir                                      | Solicitar Puesto                                                   |
|----------------------------------------------|--------------------------------------------------------------------|
| No ha seleccionado ningún p                  | Guardar c/Borrador Cestar                                          |
| 1 Inicio<br>Finalizar                        | Revisa la solicitud y haga los cambios necesarios antes de enviar. |
|                                              | Paso 9 de 9: Revisar y Enviar                                      |
| 2 Información Personal<br>Finalizar          | Mi Información Contacto                                            |
| 3 Preferencias                               | ► Información Personal                                             |
| Finalizar                                    | Preferencias                                                       |
| 4 Titulación Académica<br>Finalizar          | Historial Estudios                                                 |
|                                              | ▶ Titulos                                                          |
| 5 Formación Complementaria<br>Finalizar      | Certificaciones                                                    |
| 6 Experiencia Profesional                    | > Idiomas                                                          |
| Finalizar                                    | Conocimientos Informáticos                                         |
| 7 Anexos<br>Finalizar                        | Formación en Puesto                                                |
| 8 ¿Cómo ha conocido la empresa?<br>Finalizar | Experiencia Profesional                                            |
|                                              | ► Anexos                                                           |
| 9 Revisar y Enviar                           | ▶ ¿Cómo ha conocido la empresa?                                    |
|                                              |                                                                    |

**IMPORTANTE:** es fundamental hacer clic en el botón **PRESENTAR** para que su CV quede registrado en nuestro sistema. Recuerde que en este registro del CV no ha seleccionado ninguna oferta concreta (como se indica en el margen superior izquierdo de la pantalla). El proceso que acaba de completar servirá para completar el registro de su cuenta de candidato y poder actualizar su perfil cada vez que haya modificaciones importantes en su vida laboral y/o académica.

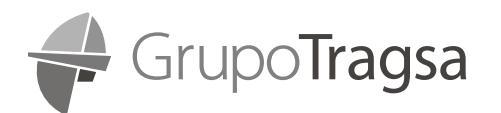

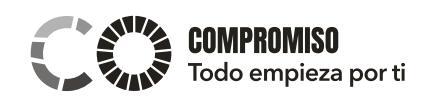

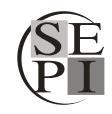

## 1.3.4. CARGA DEL CV CON VACANTE/PUESTO ASOCIADA/O

Haga clic sobre la vacante que le interese y seleccione "Solicitar puesto".

| GrupoTragsa<br>Gaantia Profesional. Servicio Publico                                                                                                    | Solicitar Puesto             |  |
|----------------------------------------------------------------------------------------------------|------------------------------|--|
| ID Puesto 24885                                                                                                    | Tipo Jornada Tiempo Completo |  |
| Ubicación Madrid                                                                                                    |                              |  |
| ☆ Añadir a Puestos Favoritos                                                                                                    |                              |  |
| 🚖 Enviar Este Puesto                                                                                                    |                              |  |
| Proyecto/ Motivo Contratación<br>Tragsatec SME MP busca incorporar a su equipo a un/a Administrador/a especializado/a en sistemas Backup para un importante proyecto de la Administración Pública. |                              |  |
| Lugar de trabajo<br>Madrid                                                                                                    |                              |  |

Asegúrese de **actualizar su CV y que los datos requeridos estén completos y sean correctos**, por lo que deberá seguir los pasos del 1 al 10 (un paso más a diferencia del registro del CV sin Puesto Asociado).

Ese nuevo paso (nº 8) estará asociado a un cuestionario (Killer Question) que medirá el grado de adaptación al puesto en base a los requisitos y méritos publicados en la oferta.

| × Salir                                        | Solicitar Puesto                                                                                                    |  |  |
|------------------------------------------------|----------------------------------------------------------------------------------------------------|--|--|
| Ingeniero/a Técnico – Prevención (             | Guardar c/Borrador                                                                                                    |  |  |
| 1 Inicio<br>Finalizar                          | Paso 8 de 10: Cuestionario Solicitud                                                                                                    |  |  |
| 2 Información Personal<br>Finalizar            | 1. ¿Estás en posesión de una Ingeniería Técnica?                                                                                                    |  |  |
| 3 Preferencias<br>Finalizar                    | Sí<br>○ №                                                                                                    |  |  |
| 4 Titulación Académica<br>Finalizar            | <ul> <li>2. ¿Tienes el Máster técnico superior en Prevención de Riesgos Laborables (en las 3 especialidades) o Máster Universitario Prevención de<br/>Riesgos Laborables?</li> </ul> |  |  |
| 5 Formación Complementaria ~                   | ○ Sí<br>○ No                                                                                                    |  |  |
| 6 Experiencia Profesional<br>Finalizar         | 3. ¿Tienes carnet de conducir tipo B?                                                                                                    |  |  |
| 7 Anexos<br>Finalizar                          | O No                                                                                                    |  |  |
| 8 Cuestionario Solicitud<br>En Curso           | 4. ¿Aportas experiencia como Técnico de Prevención, Técnico de Obra y/o Jefe de Obra en el Grupo Tragsa?                                                                             |  |  |
| 9 ¿Cómo ha conocido la empresa?<br>No Iniciado | O No                                                                                                    |  |  |
| 10 Revisar y Enviar<br>No Iniciado             | 5. ¿Aportas experiencia como Técnico de Prevención, Coordinador y/o Jefe de Obra?<br>O Sí                                                                                            |  |  |

**IMPORTANTE:** recuerde que la inscripción y presentación de su solicitud de empleo supone la **declaración responsable** del cumplimiento de los requisitos recogidos en la misma, así como la veracidad de sus respuestas a las preguntas de filtrado o killer questions, que respondan en relación a la misma, pudiendo ser rechazados en caso de que se compruebe su incumplimiento o falta de veracidad.